# *Guía para consultar el estado de pólizas*

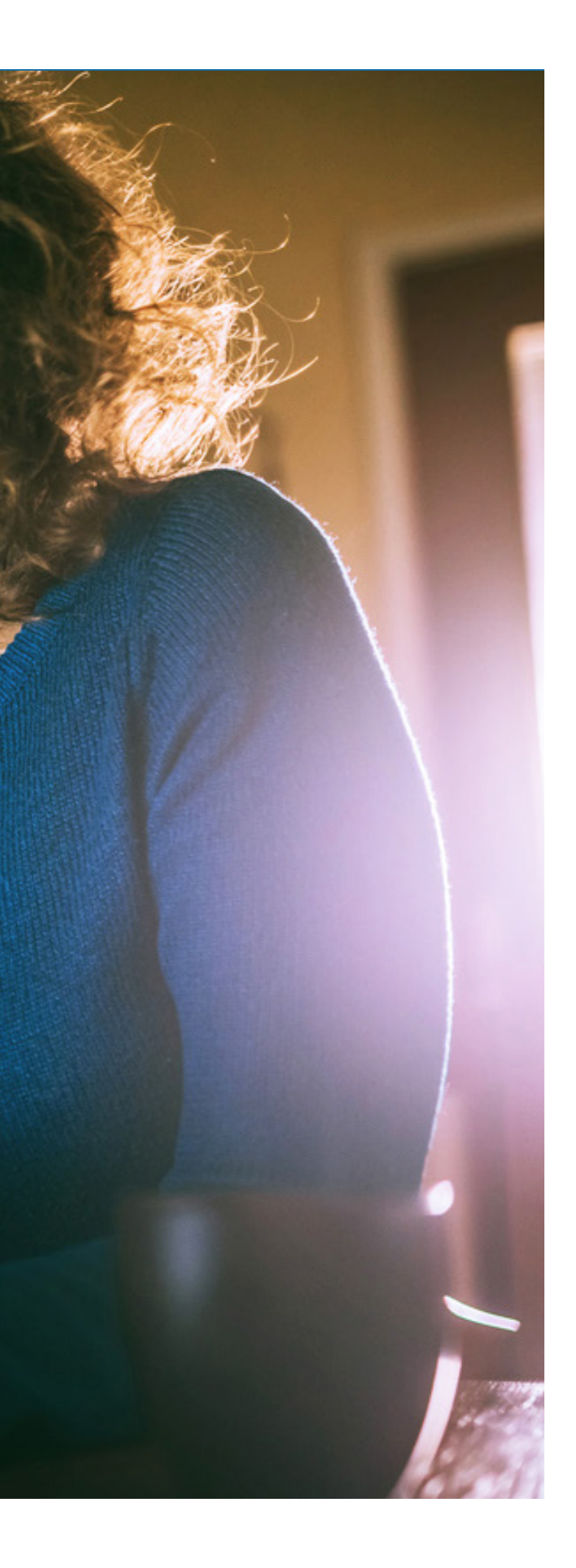

Guía práctica del portal Somos Corredores

# **1. Ingresa al portal Somos Corredores**

- Haz click en Mi portafolio y luego en la opción Somos Corredores
- Digita tu usuario y contraseña

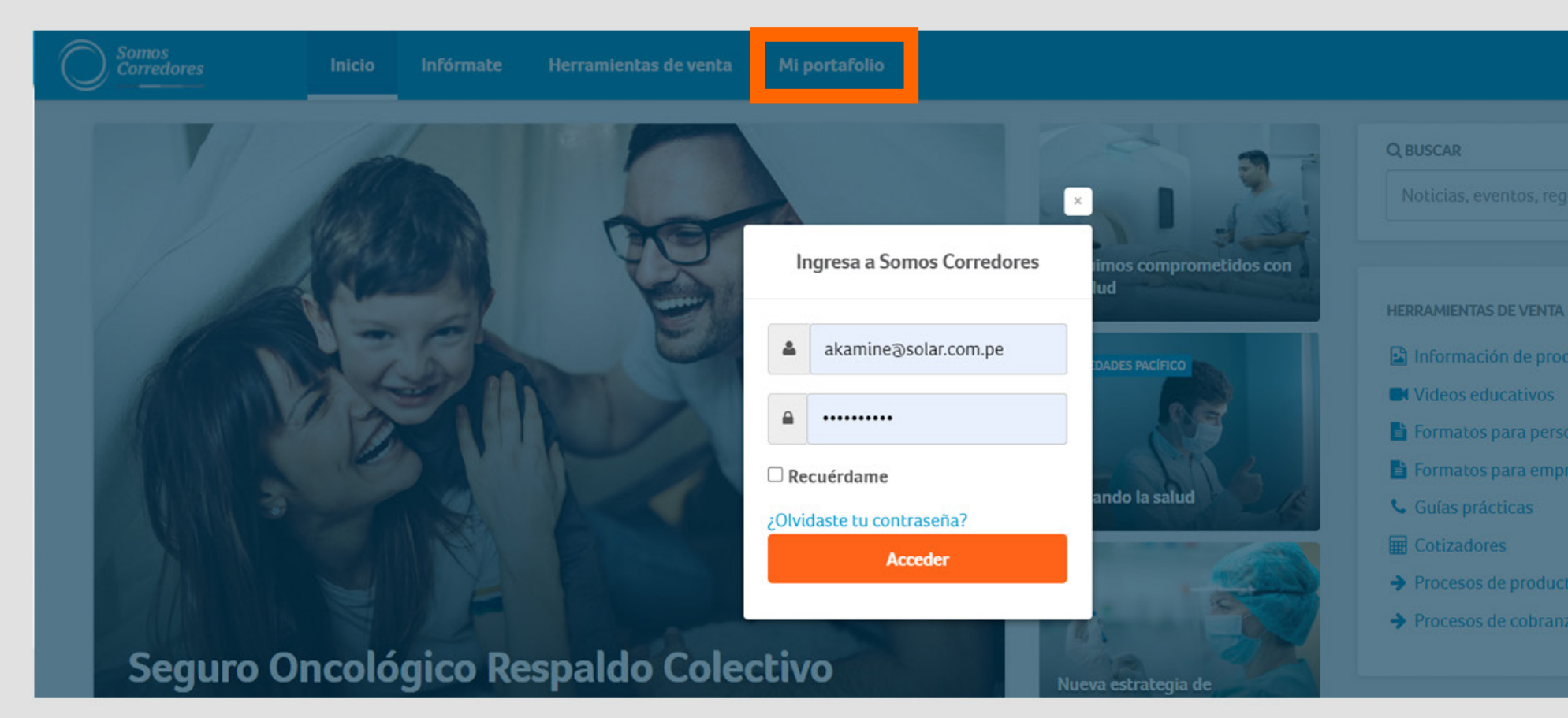

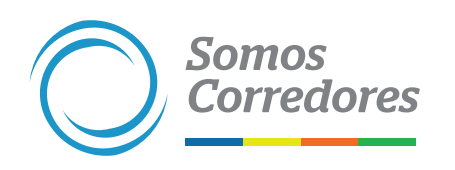

|        | e pacifico |
|--------|------------|
|        |            |
|        |            |
|        |            |
|        |            |
|        |            |
| S.     |            |
| ductos |            |
|        |            |
| onas   |            |
| oresas |            |
|        |            |
|        |            |
| tos.   |            |
| izas   |            |
|        |            |
|        |            |

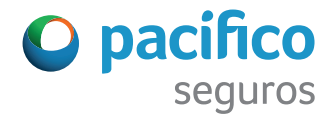

# 2. Busca una póliza según su línea de negocio o estado

• Haz click en el botón Filtros

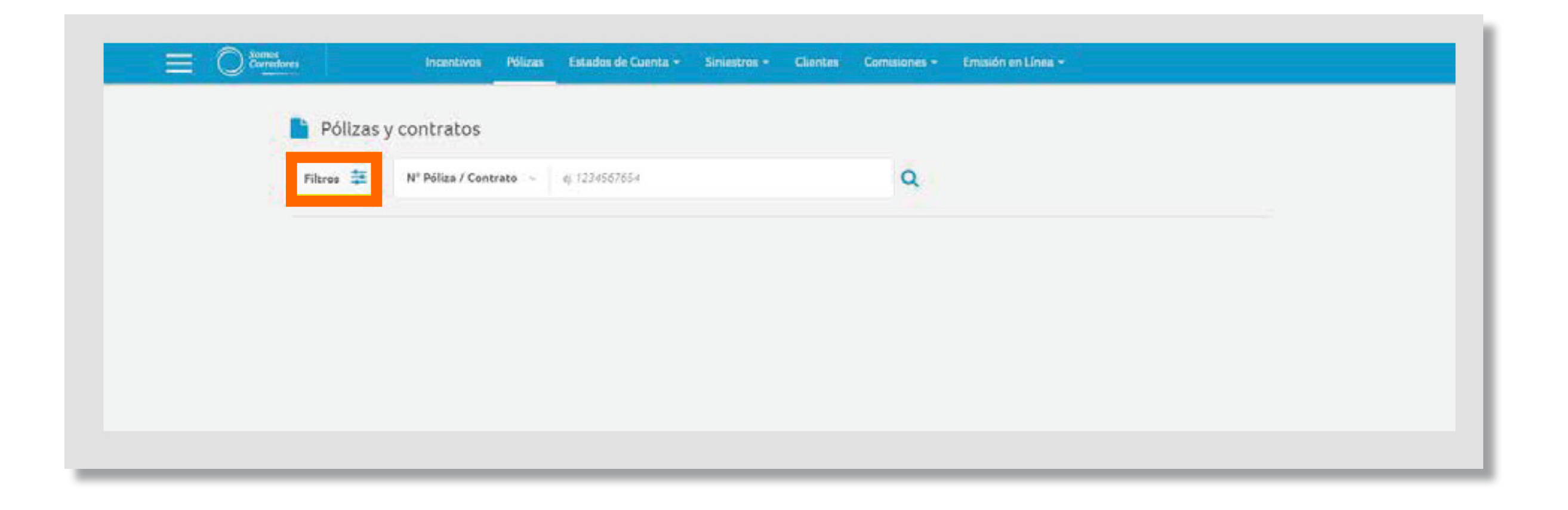

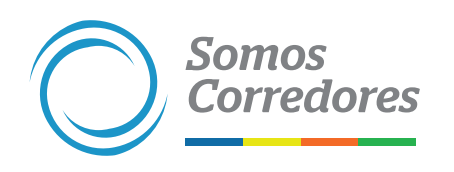

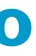

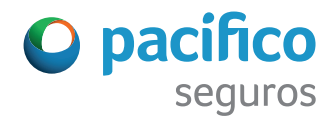

• Haz click en el candado, selecciona las líneas de negocio que deseas buscar y vuelve a cerrar el candado para guardar la selección

| Pólizas y contratos                                                                                                    |                         |                                                                                                    |   | Pólizas y contra                                                                                                    | Pólizas y contratos           |                                                                                                    |   |  |  |
|----------------------------------------------------------------------------------------------------|-------------------------|----------------------------------------------------------------------------------------------------|---|----------------------------------------------------------------------------------------------------|-------------------------------|----------------------------------------------------------------------------------------------------|---|--|--|
| Filtros 🗮 Nº Póliza / C                                                                                                    | entraco - ej 1234567654 |                                                                                                    | ٩ | Filtros 🗮 N <sup>o</sup> Pólis                                                                                                    | <b>/ Contrato</b> = († 123458 | 7654                                                                                                    | Q |  |  |
|                                                                                                    | ESTADO DE POLIZA        | SITUACIÓN                                                                                                    |   | NEGOCIO / PRODUCTO                                                                                                    | ESTADO DE PÓLIZA              | SITUACIÓN                                                                                                    |   |  |  |
| Asistencia medica     EPS individual     EPS Regular     Actos     SOAT     Vida Grupo     SCIR Pensión     SCIR Pensión     Vida Ley     Resgos generales | Vigente No Vigente      | <ul> <li>Todak</li> <li>Per anular</li> <li>Pur renovar</li> <li>Anuladas</li> <li>No renovadas</li> <li>Renovadas/ Programadas</li> <li>Vigencia anterior</li> </ul> |   | <ul> <li>stenda médica</li> <li>S Individual</li> <li>S Regular</li> <li>s Regular</li> <li>tos</li> <li>utr</li> <li>sa Grupo</li> <li>SCTR Penudon</li> <li>SCTR Penudon</li> <li>SCTR Setud</li> <li>Vida Lay</li> <li>Riesgos generales</li> </ul> | Vigente<br>No Vigente         | <ul> <li>Todas</li> <li>Por anular</li> <li>Por renovar</li> <li>Anuladas</li> <li>No renovades</li> <li>Renovadas/ Programadas</li> <li>Vigensua antenor</li> </ul> |   |  |  |

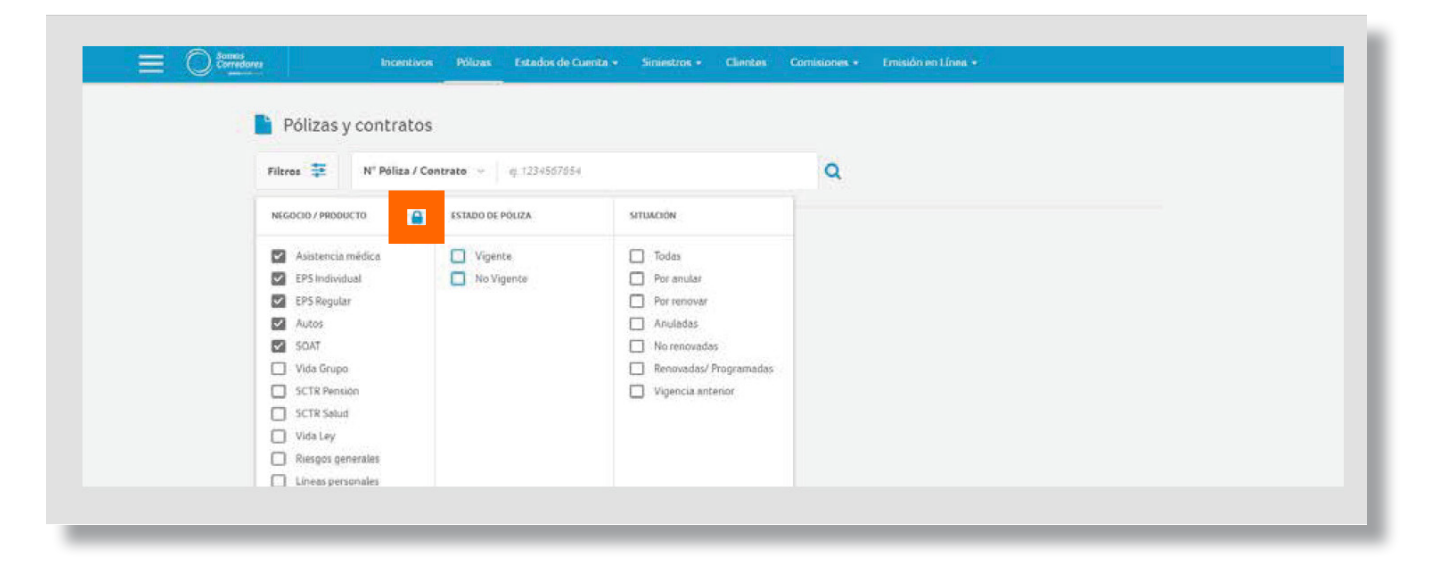

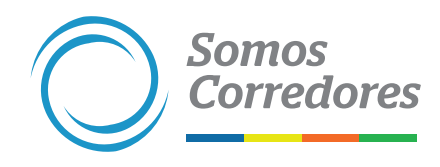

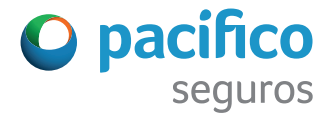

## • Selecciona el estado de la póliza

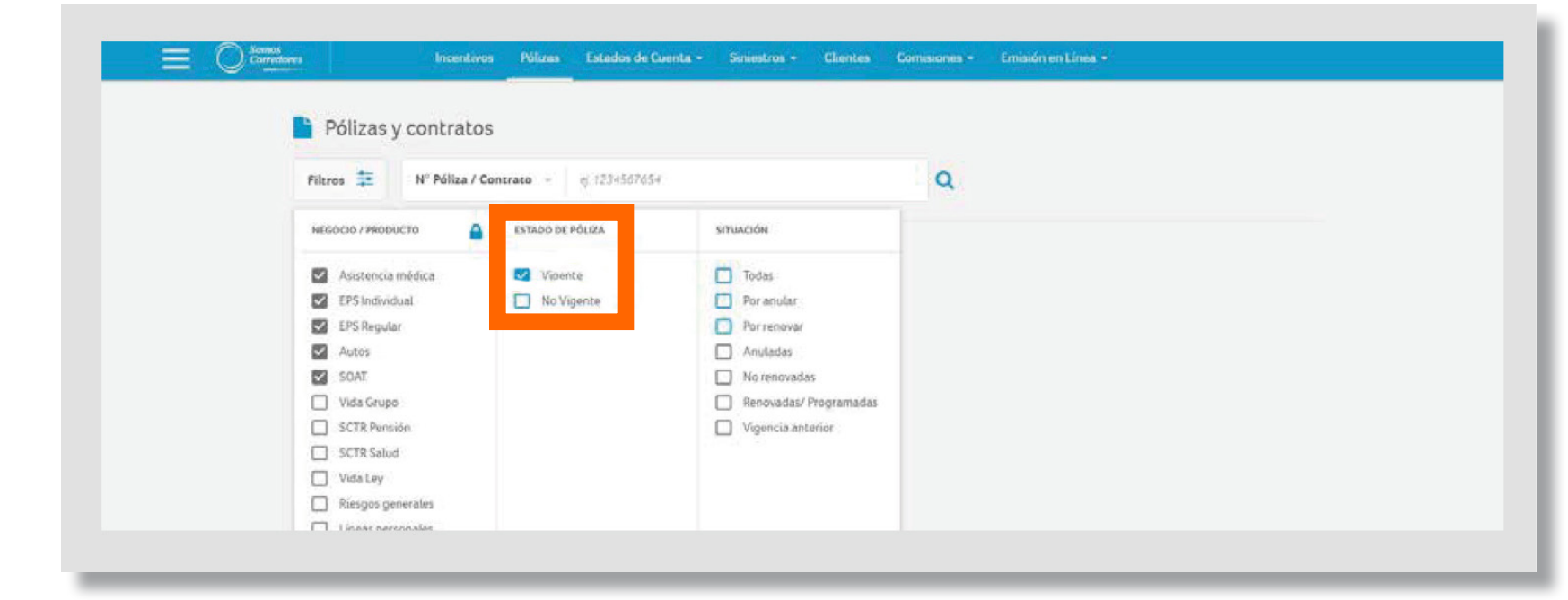

# • Si no encontraste la póliza, búscala con el filtro No Vigente

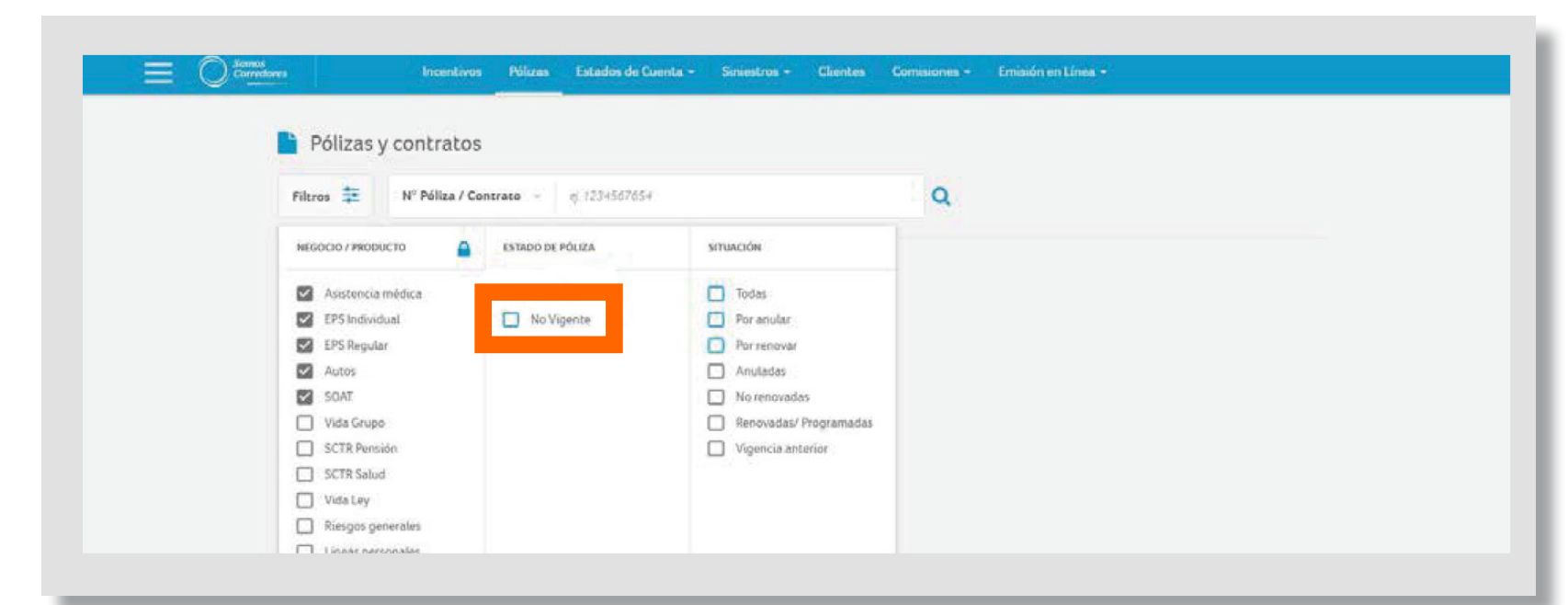

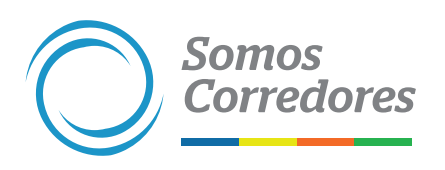

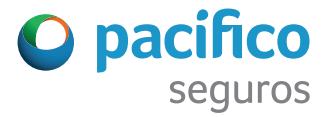

- Realiza búsquedas más precisas utilizando el filtro Situación para todas las pólizas excepto las de EPS, SCTR, Vida Grupo y Vida Ley. Este filtro te permitirá encontrar pólizas:
  - Por anular: pólizas que están próximas a cumplir los días establecidos por ley para su anulación
  - Anuladas: pólizas que se anularon por falta de pago o solicitud del cliente
  - Por renovar: pólizas cuya vigencia está por terminar y se debe gestionar su renovación
  - No renovadas: pólizas que no fueron renovadas
  - Renovadas / Programadas: pólizas que se renovaron o emitieron pero que aún no comienzan su vigencia
  - Vigencia anterior: pólizas que cuentan con una vigencia previa a la actual

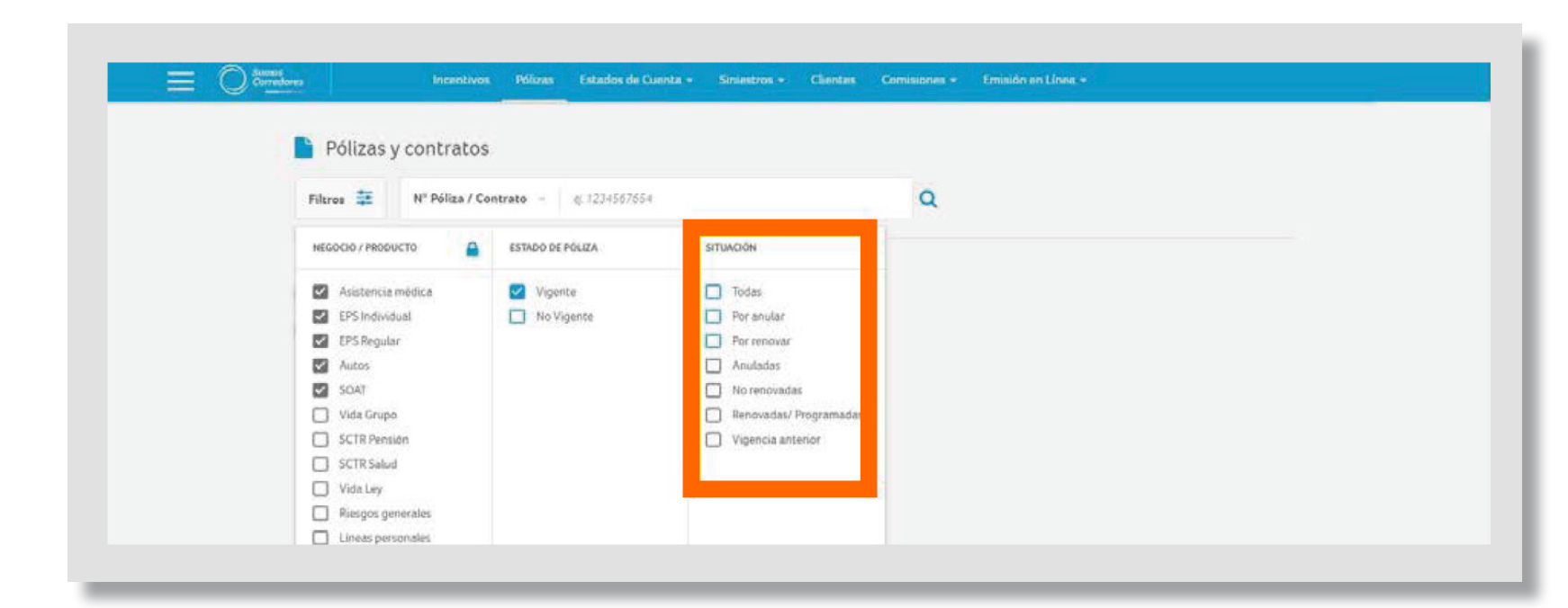

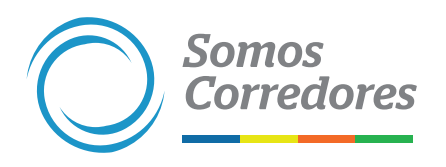

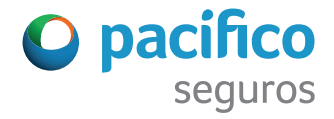

# **3. Visualiza los resultados**

- Luego de seleccionar los filtros, haz click en la lupa que se encuentra a la derecha del campo de texto y espera los resultados de tu búsqueda
- Si deseas descargar los resultados de tu búsqueda, haz click en el botón Descargar Resultados

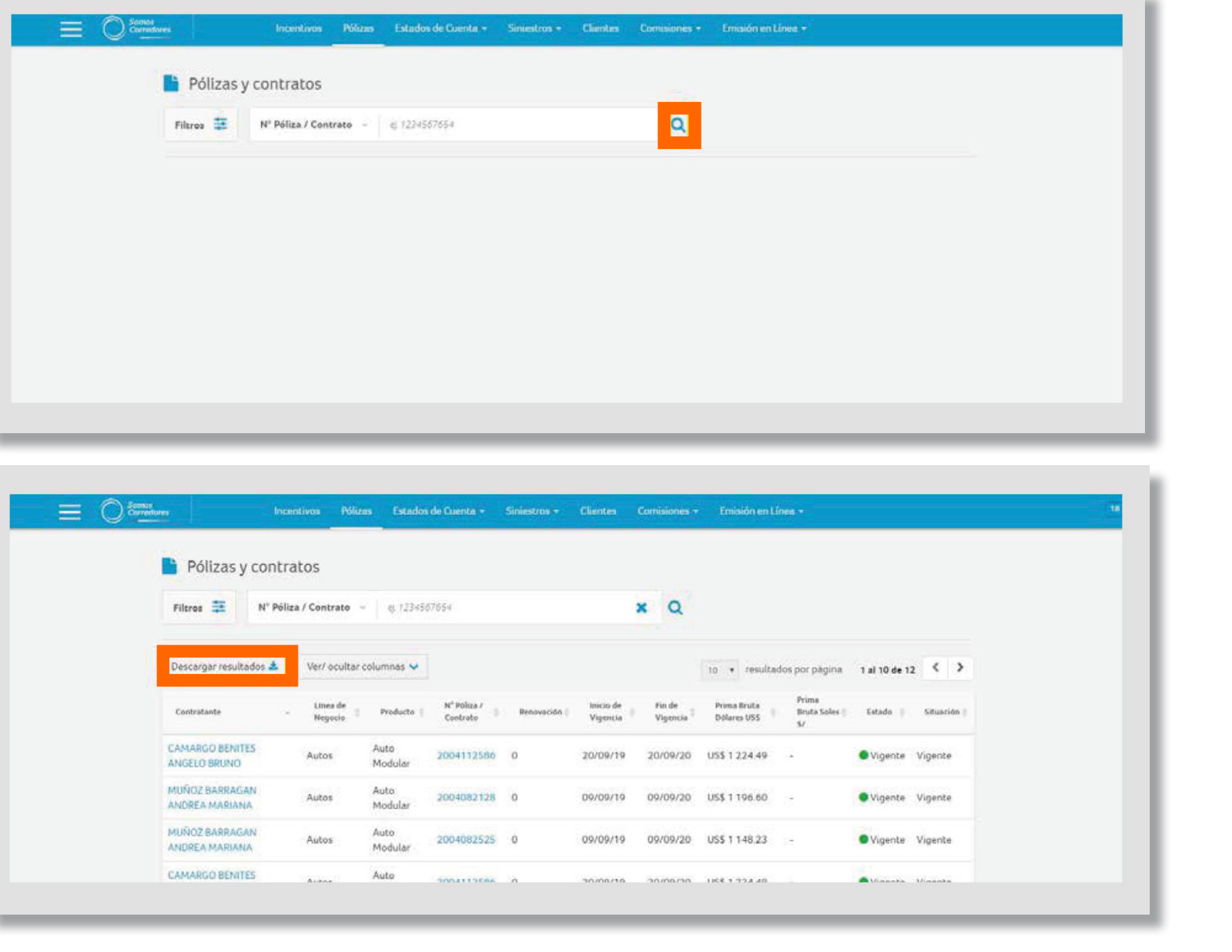

| O sourced | ives Inc                         | entivos Póliz       | nas Estador     | i de Cuenta +                       | Siniestros + | Clientes              | Comisiones 7       | Emisión en Línea 🔻                     |                           |                          |
|-----------|----------------------------------|---------------------|-----------------|-------------------------------------|--------------|-----------------------|--------------------|----------------------------------------|---------------------------|--------------------------|
|           | 📔 Pólizas y contr                | atos                |                 |                                     |              |                       |                    |                                        |                           |                          |
|           | Filtros 🗮 N° Póli                | za / Contrato       | - q. 12345      | 57654                               |              |                       | ×Q                 |                                        |                           |                          |
|           | Descargar resultados 🛓           | Ver/ ocultar        | columnas 🗸      |                                     |              |                       |                    | 10 • resultados por                    | pàgina 1 al 10 d          | te 12 < 🗲                |
|           | Contratante -                    | Lines de<br>Negocio | Producto        | N <sup>4</sup> Poliza /<br>Contrato | Renavación ( | Inicio de<br>Vigencia | Fin de<br>Vigencia | Prima Bruta<br>Dólares USS I Bru<br>S/ | ma<br>ita Soles    Estado | Situación                |
|           | CAMARGO BENITES<br>ANGELO BRUNO  | Autos               | Auto<br>Modular | 2004112586                          | 0            | 20/09/19              | 20/09/20           | US\$ 1 224 49 -                        | Vigen                     | ite Vigente              |
|           | MUÑOZ BARRAGAN<br>ANDREA MARIANA | Autos               | Auto<br>Modular | 2004082128                          | 0            | 09/09/19              | 09/09/20           | US\$ 1 196.60 -                        | • Vigen                   | ite Vigente              |
|           | MUÑOZ BARRAGAN<br>ANDREA MARIANA | Autos               | Auto<br>Modular | 2004082525                          | 0            | 09/09/19              | 09/09/20           | US\$ 1 148.23 -                        | • Vigen                   | ite Vigente              |
|           | CAMARGO BENITES                  | Sugaration of       | Auto            |                                     | 14           |                       |                    |                                        |                           | CONTRACTOR OF CONTRACTOR |

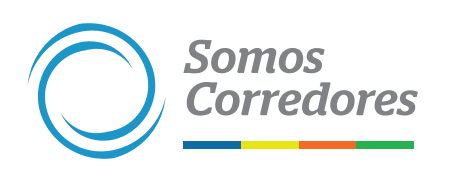

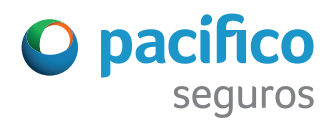

# Para una gestión más ágil, te brindamos procesos más simples.

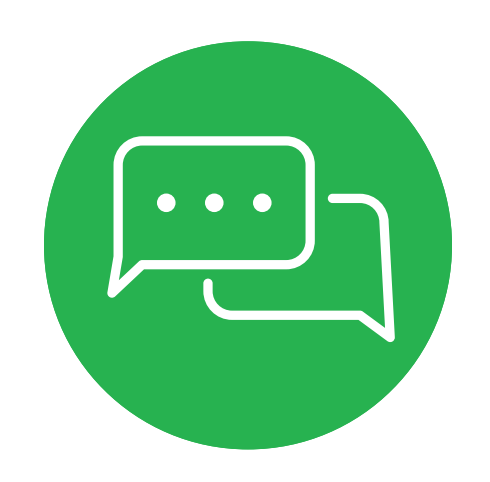

Si tuvieses alguna consulta, comunícate con nosotros a través del chat del portal Somos Corredores.

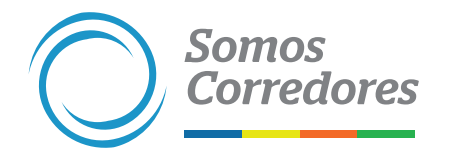

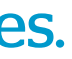

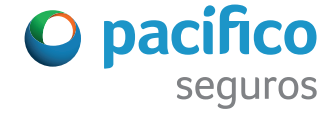

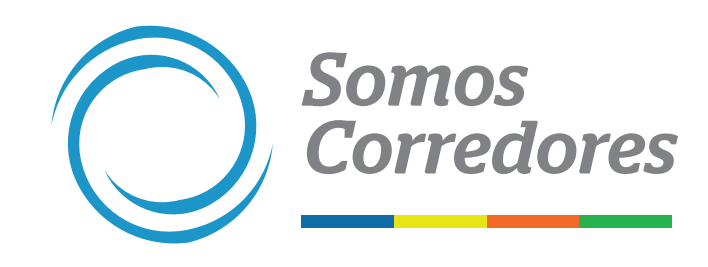

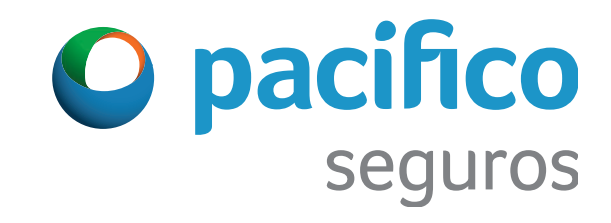